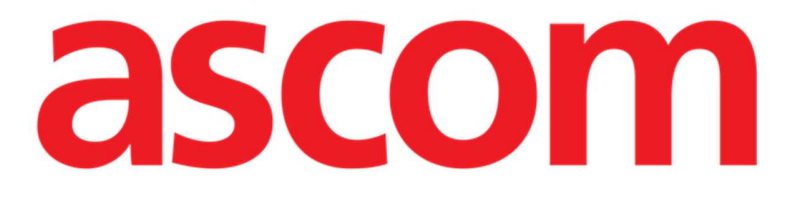

# Control Bar Web Benutzerhandbuch

Version 4.0

# 7/7/2025

Ascom UMS s.r.l. Unipersonale Via Amilcare Ponchielli 29, 50018, Scandicci (FI), Italy Tel. (+39) 055 0512161 – Fax (+39) 055 829030 www.ascom.com

# Inhaltsverzeichnis

| 1. Control Bar Web            | 3  |
|-------------------------------|----|
| 1.1 Control Bar Web starten   | 3  |
| 1.2 Benutzeranmeldung         | 4  |
| 1.3 Arbeitsbereich            | 6  |
| 1.3.1 Auswahl eines Moduls    | 6  |
| 1.4 Control Bar               | 7  |
| 1.5 Hauptmenü                 | 8  |
| 1.5.1 Passwort ändern         | 8  |
| 1.5.2 Benutzerprobleme melden | 9  |
| 1.6 Zusätzliche Submodule     | 10 |
| 1.6.1 CDSS-KONFIGURATOR       | 10 |
| 1.6.2 Identity                | 11 |
|                               |    |

# 1. Control Bar Web

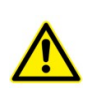

Zu Informationen über die Produktumgebung, Vorsichtsmaßnahmen, Warnungen und der Zweckbestimmung siehe USR DEU Digistat Care und/oder USR DEU Digistat Docs (abhängig von den installierten Modulen - für die Digistat Suite EU) oder USR ENG Digistat Suite NA (für die Digistat Suite NA). Die Kenntnis und das Verständnis des entsprechenden Dokuments sind für eine korrekte und sichere Verwendung des in diesem Dokument beschriebenen Control Bar Web zwingend erforderlich.

#### 1.1 Control Bar Web starten

So starten Sie die Control Bar Web:

Geben Sie zum Aufrufen der Control Bar Web die entsprechende Adresse in die Browsers Adressleiste ein.

Folgende Seite erscheint:

| DIGISTAT |          | <b>12:43</b><br>24 lug |
|----------|----------|------------------------|
|          |          |                        |
|          |          |                        |
|          |          |                        |
|          |          |                        |
|          | login    |                        |
|          |          |                        |
|          | Username |                        |
|          | Password |                        |
|          |          |                        |
|          | login    |                        |
|          |          |                        |
|          |          |                        |
|          |          |                        |
|          |          |                        |
|          |          |                        |
|          |          |                        |
|          |          |                        |
|          |          |                        |
|          |          |                        |
|          | Abb. 1   |                        |

#### **1.2 Benutzeranmeldung**

Eine Benutzeranmeldung ist erforderlich, um die Funktionen des Systems zu nutzen.

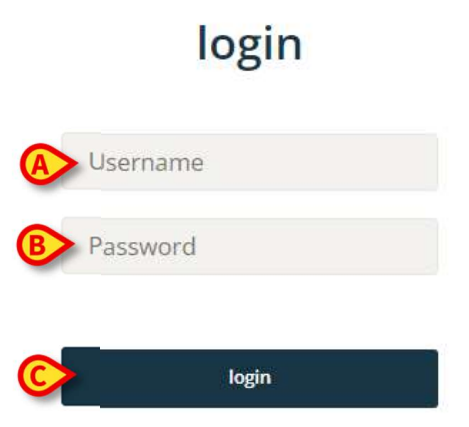

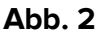

So melden Sie sich an:

- ➢ Geben Sie Ihren Benutzernamen in das Feld "Benutzername" (Abb. 2 ▲) ein.
- Geben Sie Ihr Passwort in das Feld "Passwort" (Abb. 2 **B**) ein.
- Klicken Sie auf die Taste Anmelden (Abb. 2 C).

Der Benutzer ist angemeldet.

Benutzername und Passwort werden vom Systemadministrator vergeben. Wenn Sie keinen Benutzernamen und kein Passwort haben, sind Sie nicht berechtigt, das Produkt zu verwenden.

Nach der Anmeldung an das System wird auf der Taste **Benutzer** in der Steuerleiste dem angemeldeten Benutzer sein Kürzel angezeigt (in Abb. 3 **A** ist dies ADMIN).

| EDIGISTAT Select Patient | ADMIN 12:49 24 lug 2023 ⑦ 😵 |
|--------------------------|-----------------------------|
| Abb                      | .3                          |

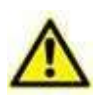

Der Benutzer, dessen Anmeldeinformationen auf der Taste **Benutzer** angezeigt werden, ist für alle mit dem Produkt durchgeführten Aktionen verantwortlich. Es wird dringend empfohlen, sich vor dem Verlassen des Arbeitsplatzes abzumelden, um eine unsachgemäße Verwendung des Systems zu vermeiden.

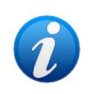

Es ist möglich, das Produkt so zu konfigurieren, dass die Anmeldung über ein externes System möglich ist (Single Sign-On). In diesen Fällen wird eine spezielle Taste auf dem Anmeldebildschirm angezeigt.

Um sich abzumelden, klicken Sie während der Arbeitssitzung auf die Taste **Benutzer**. Das folgende Menü erscheint (Abb. 4).

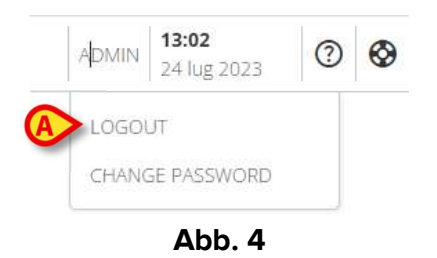

Klicken Sie auf ABMELDEN (Abb. 4 A).

Zum Abmelden ist eine Bestätigung erforderlich. Nach der Bestätigung wird der Benutzer abgemeldet. Für eine erneute Anmeldung klicken Sie erneut auf die Taste **Benutzer**. Der in Abb. 2 gezeigte Bildschirm erscheint erneut.

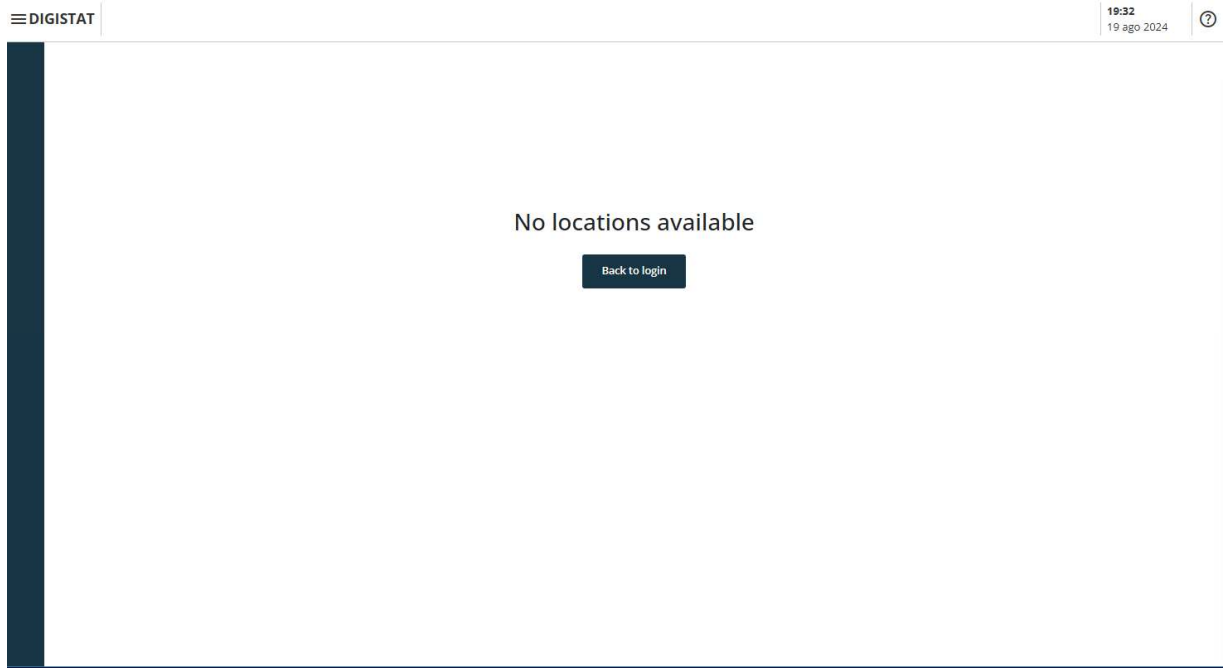

Abb. 5

Wenn der Benutzer keinen zuvor zugeordneten Standort hat (siehe Handbuch *CGF ENG Digistat Suite MDR* für die Konfiguration der Benutzerstandortzuordnung), ist es nicht möglich, sich am Modul anzumelden. In diesem Fall wird die Meldung "Kein Standort verfügbar" angezeigt (Abb. 5). Darüber hinaus wird die Taste **Back to login** (Zurück zum Login) bereitgestellt, um zur Anmeldeseite zurückzukehren und erneut zu versuchen, sich als neuer Benutzer oder als derselbe Benutzer nach der Zuordnung des Standorts anzumelden.

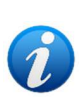

Ein "Standort" ist eine Digistat-Konfigurationseinheit, die einem bestimmten Bereich der Gesundheitseinrichtung entspricht. Es kann sich beispielsweise um eine Abteilung, eine Station, einen Operationsblock usw. handeln, abhängig von den Anforderungen der Gesundheitseinrichtung. Wenden Sie sich für weitere Informationen an die Systemadministratoren.

#### **1.3 Arbeitsbereich**

Nach der Benutzeranmeldung werden die verfügbaren Digistat Web Module in der seitlichen Symbolleiste angezeigt. (Abb. 5 **A**) Der Arbeitsbereich (Abb. 6 **B**) zeigt die Fenster und die Funktionen des Moduls an, das auf der seitlichen Leiste ausgewählt wurde.

|                                                                                                    | Befehlsleiste |                    |
|----------------------------------------------------------------------------------------------------|---------------|--------------------|
| Elect Patient<br>Ecolar<br>Var<br>Var<br>Var<br>Cory<br>©<br>Var<br>©<br>Cory<br>©<br>Cory<br>©<br>Cory<br>©<br>Cory<br>©<br>Cory<br>©<br>Cory<br>Cory<br>C |               | ADMIN 241ug 2023 O |
| Seitliche                                                                                                    |               |                    |
| Valida<br>Dary<br>E19                                                                                                    |               |                    |
| Ruda<br>S=<br>Vicals<br>EII<br>Skokk                                                                                                    |               |                    |
| α<br>Barrac<br>&                                                                                                    | Arbeitsbereic |                    |
| SP Eurac                                                                                                    | •             |                    |
|                                                                                                    |               |                    |

Abb. 6

Die Control Bar (Steuerleiste) (Abb. 6 **C**) wird in Kapitel 1.4 und den folgenden Abschnitten beschrieben.

Das aktuell ausgewählte Modul ist hervorgehoben.

## 1.3.1 Auswahl eines Moduls

So wählen Sie ein Modul aus:

➢ Klicken Sie auf das entsprechende Symbol in der seitlichen Leiste. Das Symbol wird hervorgehoben und die Funktionen des Moduls werden im Arbeitsbereich angezeigt.

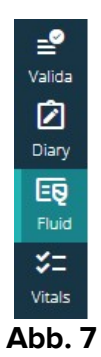

## 1.4 Control Bar

Die Control Bar, welche im oberen Teil des Bildschirms angezeigt wird, ist allen Modulen gemeinsam. Ihre wichtigsten Eigenschaften sind nachstehend aufgeführt.

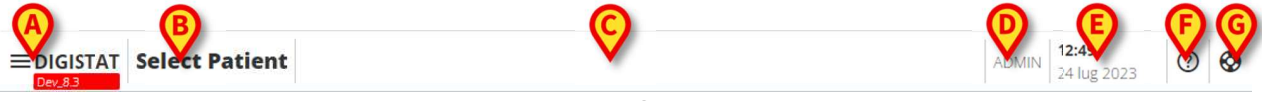

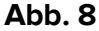

- Die Taste **Menü** (Abb. 8 **A**) öffnet das Hauptmenü von Control Bar Web. Siehe Abschnitt 1.5.
- Die Patiententaste (Abb. 8 B). Wenn kein Patient ausgewählt ist, kann diese Taste angeklickt werden, um das Patientenauswahlverfahren zu starten. Nach der Patientenauswahl werden der Name und die Hauptdaten des Patienten angezeigt. Bei aufgenommenen Patienten werden zusätzlich Bettnummer und Abteilungsname angezeigt. Wenn für den ausgewählten Patienten bestimmte zusätzliche Control Bar Web-Funktionen verfügbar sind, kann die Taste "Patient" angeklickt werden, um ein Dropdown-Menü anzuzeigen, das den Zugriff auf diese Funktionen ermöglicht (siehe Abschnitt 1.6 für weitere Informationen). Wenn neben

dem Namen des Patienten ein Vorhängeschloss-Symbol - 🛄 - angezeigt wird, bedeutet dies, dass einige Patientendaten/-funktionalitäten für diesen Patienten gesperrt sind.

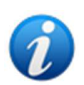

Das Patientenauswahlverfahren wird normalerweise auf dem Digistat-Patienten-Explorer-Webmodul durchgeführt. Anweisungen zu den Patientenverwaltungsfunktionen finden Sie im USR DEU Patient Explorer Web-Benutzerhandbuch (Dokument USR DEU Patient Explorer Web). Anstelle des Patient Explorer Web können andere Module für die Patientenauswahl konfiguriert werden. In diesen Fällen finden Sie Erläuterungen und Anleitungen in der spezifischen Dokumentation.

- Der in Abb. 8 **C** angezeigte Bereich kann verwendet werden, um zu signalisieren, dass es Benachrichtigungen für den Benutzer gibt.
- Die Taste **Benutzer** ermöglicht den Zugriff auf die Funktionen An- und Abmelden sowie Ändern des Passworts (Abb. 8 **D**).

- Anzeige von Datum und Uhrzeit (Abb. 8 E). •
- Verwenden Sie die Taste Hilfe (Abb. 8 F), um auf die Online-Hilfe zuzugreifen.
- Klicken Sie auf das Symbol 🥸 (Abb. 8 G), um einen Problembericht zu erstellen, der zur Unterstützung an den technischen Support gesendet werden soll. Siehe Abschnitt 1.5.2.

## 1.5 Hauptmenü

Die Taste Menü (Abb. 8 A) öffnet das folgende Menü (Abb. 9).

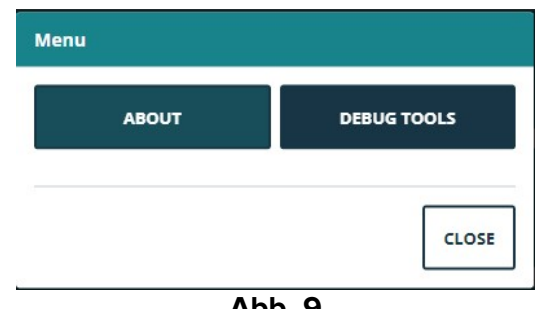

Abb. 9

Die Taste Info zeigt ein Fenster mit Informationen zur installierten Version der Digistat Suite und den zugehörigen Lizenzen an (weitere Informationen finden Sie in der spezifischen Dokumentation).

Die tatsächliche Kennzeichnung des Produkts steht in der Info-Box, die auf den Client-Arbeitsplätzen, mobilen Geräten und Webmodulen angezeigt wird, auf denen die Digistat Suite installiert ist.

Die Taste **Debug-Tools** ist Systemadministratoren vorbehalten.

#### 1.5.1 Passwort ändern

So ändern Sie das Benutzerpasswort:

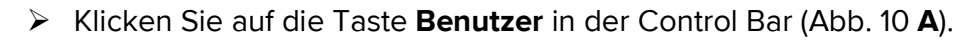

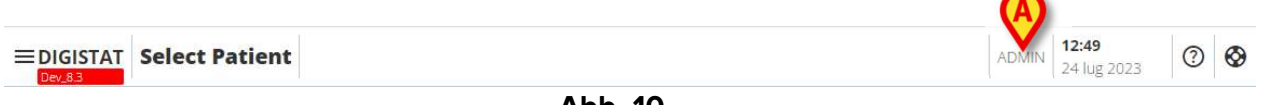

Abb. 10

Das folgende Menü erscheint (Abb. 11).

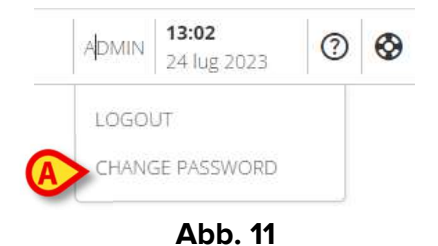

Klicken Sie auf **Passwort ändern** (Abb. 11 **A**). Das folgende Fenster erscheint (Abb. 12).

# CHANGE PASSWORD

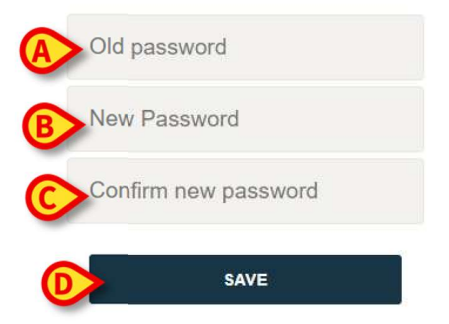

#### Abb. 12

- Geben Sie das aktuelle Passwort in das Feld "Altes Passwort" (Abb. 12 A) ein.
- Seben Sie das neue Passwort in das Feld "Neues Passwort" (Abb. 12 B) ein.
- Geben Sie das neue Passwort nochmals in das Feld "Neues Passwort bestätigen" (Abb. 12 C) ein.
- Klicken Sie auf Speichern (Abb. 12 D).

#### 1.5.2 Benutzerprobleme melden

Das Symbol <sup>So</sup> auf der Control Bar (Abb. 13 **A**) ermöglicht - wenn vorhanden - einen Bericht über ein "Problem" zu erstellen und gegebenenfalls technischen Support zu erhalten.

|   | Select Patient                                                                                                    | ADMIN 24 lug 2023          | 0           |
|---|----------------------------------------------------------------------------------------------------|----------------------------|-------------|
|   | Abb. 13                                                                                                    |                            |             |
| i | Das Vorhandensein des Symbols 🏵 hängt von de<br>EnableUserlssueReporting ab. Weitere Informationen erhalte<br>Systemadministratoren. | r Systemop<br>en Sie von d | tion<br>den |

Gehen Sie dazu wie folgt vor:

Klicken Sie auf das Symbol <sup>(2)</sup> (Abb. 13 A). Das folgende Fenster erscheint (Abb. 14).

| D   | escription                                                                                              |
|-----|----------------------------------------------------------------------------------------------------|
|     |                                                                                                    |
| A   |                                                                                                    |
|     |                                                                                                    |
| ΪÌ. |                                                                                                    |
|     |                                                                                                    |
|     |                                                                                                    |
|     |                                                                                                    |
|     |                                                                                                    |
|     |                                                                                                    |
|     |                                                                                                    |
|     |                                                                                                    |
| 0   | Describe the law over these energy external and the actions that convergence performing of              |
| 0   | Describe the issue you have encountered and the actions that you were periorining wi                    |
| U   | Describe the issue you have encountered and the actions that you were performing withis issue occurred  |
| 0   | Describe the issue you have encountered and the actions that you were perior hing within issue occurred |

- Geben Sie eine Beschreibung des Problems in das Feld "Beschreibung" ein (Abb. 14 A).
- Klicken Sie auf Senden (Abb. 14 B).

Die Aktion wird bestätigt und es wird eine Problem-ID-Nummer angegeben.

## 1.6 Zusätzliche Submodule

Die in diesem Abschnitt beschriebenen Untermodule können je nach Konfiguration des Produkts in der Gesundheitsorganisation vorhanden sein oder nicht. Jedes Submodul kann durch Klicken auf einen bestimmten Menüpunkt in einem Dropdown-Menü geöffnet werden, das neben der Patiententaste angezeigt wird. Sie sind patientenbezogen, d.h. sie stehen nur zur Verfügung, wenn bereits ein Patient ausgewählt ist.

## **1.6.1 CDSS-KONFIGURATOR**

Das CDSS-KONFIGURATOR-SUBMODUL kann durch Konfiguration als zusätzlicher Abschnitt des Control Bar Web aktiviert werden. So öffnen SIE das CDSS-Konfigurator-Submodul:

> Wählen Sie den entsprechenden Patienten aus.

*Siehe USR DEU Patient Explorer Web-Benutzerhandbuch für das* Patientenauswahlverfahren (Dokument USR DEU Patient Explorer Web).

Wenn nach der Patientenauswahl zusätzliche Control Bar-Submodule verfügbar sind, wird

das Symbol auf der Patiententaste (Abb. 15 **A**) angezeigt.

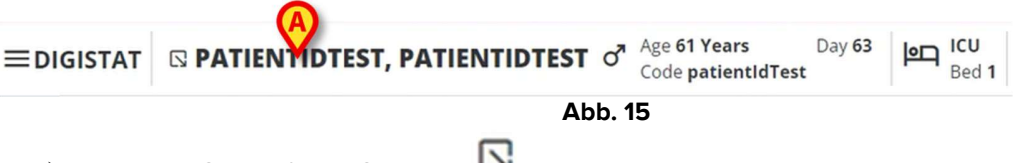

 $\succ$  Klicken Sie auf das Symbol  $\square$  .

Ein Dropdown-Fenster wird angezeigt, in dem die verfügbaren zusätzlichen Submodule aufgelistet sind (Abb. 16).

| 10000 |                                                           |  |
|-------|-----------------------------------------------------------|--|
| 0     | Code: patientldTest<br>DOB: 7/4/1963 1:00:00 AM<br>Sex: M |  |
|       | CD Associated devices                                     |  |

≻ Klicken Sie auf "CDSS-Konfiguration" (Abb. 16 A).

Das folgende Fenster wird angezeigt und enthält die Regeln, die dem aktuell ausgewählten Patienten zugeordnet sind (Abb. 17).

| RU        | LES                                                                                            |   |   |    |
|-----------|------------------------------------------------------------------------------------------------|---|---|----|
| $\oslash$ | RANGE RULE<br>RANGE   This rule permits to configure thresholds per parameter                  | ወ | ø | \$ |
| $\odot$   | NEWS RULE NEWS   This rule permits to calculate automatically NEWS score                       |   | ø |    |
| $\oslash$ | MULTI PARAMETER RULE<br>MULTI   This rule permits to configure one or more logical expressions |   | Ø |    |

Abb. 17

Die vollständige Beschreibung und die Gebrauchsanweisung dieses Submoduls finden Sie im CDSS-Konfigurator-Benutzerhandbuch (Dokument USR DEU CDSS WEB).

#### 1.6.2 Identity

Das Identity-Submodul kann durch Konfiguration als zusätzlicher Abschnitt des Control Bar Web aktiviert werden. So öffnen Sie das Identity-Submodul:

USR DEU Control Bar Web

CLOSE

> Wählen Sie den entsprechenden Patienten aus.

Siehe USR DEU Patient Explorer Web-Benutzerhandbuch für das Patientenauswahlverfahren (Dokument: USR DEU Patient Explorer Web).

Wenn nach der Patientenauswahl zusätzliche Control Bar-Submodule verfügbar sind, wird

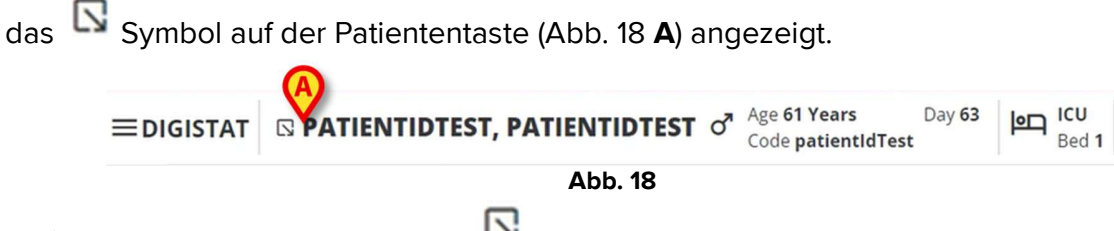

 $\succ$  Klicken Sie auf das Symbol  $\square$  .

Ein Dropdown-Fenster wird angezeigt, in dem die verfügbaren zusätzlichen Abschnitte aufgeführt sind (Abb. 19).

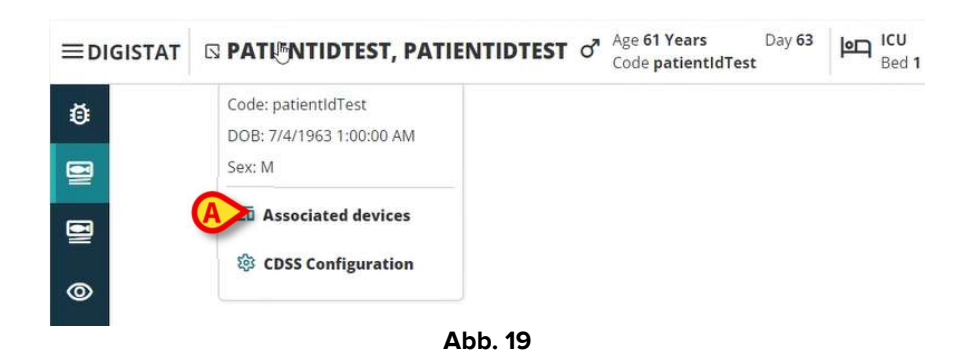

Klicken Sie auf "Zugehörige Geräte" (Abb. 19 A).

Das folgende Fenster wird angezeigt, das die Geräte auflistet, die dem aktuell ausgewählten Patienten zugeordnet sind (Abb. 20).

| IDE  | TITY DEVICES                           |     |
|------|----------------------------------------|-----|
| ^-   | SEMONITOR (© 0000)<br>X03342           | 1   |
| STA  | IC DEVICES                             |     |
| ę    | INFUSOMAT SPACE O Drive aa IP112401    |     |
| ę    | PERFUSOR SPACE O Onine<br>ob 11P112802 |     |
|      |                                        |     |
| SEAR | н оечке                                | CLO |

Abb. 20

Die vollständige Beschreibung und die Gebrauchsanweisung dieses Submoduls (Dokument USR DEU Identity Web) finden Sie im Identity-Benutzerhandbuch.